## **ROKORTET TRIN FOR TRIN – I BÅDHALLEN**

| 6                                      | ) F                                              | reo    | den        | isbo      | org     | roklul                             | o vecenime                          |                             |
|----------------------------------------|--------------------------------------------------|--------|------------|-----------|---------|------------------------------------|-------------------------------------|-----------------------------|
| Star                                   | t her !                                          |        |            |           |         |                                    |                                     |                             |
| Ny tu                                  | r på vandet                                      | Hun    | tig start  | Skader    |         |                                    |                                     |                             |
| Båd                                    | e på va                                          | and    | et         |           |         |                                    |                                     |                             |
|                                        | Ud                                               |        |            | Ind ca.   | Km      | Rute                               | Båd                                 |                             |
| I                                      | Få min. side                                     | en :   |            | 10:40     | 10      | Kobæk Vig                          | Søbrinken                           |                             |
| Både p                                 | å vandet                                         |        |            |           |         |                                    |                                     |                             |
| U.                                     | é ted ca.                                        | Km     | Rute       | 854       |         |                                    |                                     |                             |
| I                                      | 1100                                             | 10-    | Estark Vig | Satirirka |         | Mogens Husselv 2 Post Deerfundt 13 | styr Christianus)                   |                             |
| Vis dagers a                           | fsluttede ture                                   |        |            |           |         |                                    |                                     |                             |
| NU Sekartet                            |                                                  |        |            |           |         |                                    |                                     |                             |
| Vind og<br>Vejrbøjen: Ve<br>Vejret: Ve | g vandtem)<br>sirbejen.<br>sizet for Fredensborg | peratu | ır?        |           | -       | ture på va                         | ndet                                |                             |
| Kilome                                 | ter top 10                                       |        |            |           | 21-04-2 | 3 10:48 Sarup Kob                  | zeit Pynten Kirsten Kühnell Eisenhu | ırdt, Henrik Lisberg, Yvonn |

Inden turen skrives ind, kan Vejret i Fredensborg og vind og vindretning tjekkes.

09:59 18-04-23 11:03 Banko 2 Kobiek Vig Mogens Husum John Christiansen, Henrik Lisberg, Maria Vælg [Ny tur på vandet]

| 6             | Fred                                    | lensbo       | org       | roklul            | b "Ancerium      |  |
|---------------|-----------------------------------------|--------------|-----------|-------------------|------------------|--|
| Star<br>Ny tu | r <b>t her !</b><br>Ir på vandet Hurtig | start Skader | ]         |                   |                  |  |
| Båd           | e på vande                              | t            |           |                   |                  |  |
| 1             | Ud<br>Få min. siden                     | Ind ca.      | <b>Km</b> | Rute<br>Kobæk Vig | Båd<br>Sabrinken |  |
|               |                                         |              |           |                   |                  |  |

#### Tryk "Vælg båd"

Tryk på den bådtype du vil bruge og ledige både vises. (så ved systemet hvor mange roere der skal med)

#### Tryk på bådnavnet

Nu vælger du den båd du vil bruge.

| Båd                |         |                      |      |                          |
|--------------------|---------|----------------------|------|--------------------------|
| Vælg båd           |         |                      |      |                          |
| 2-åres inrigger (3 | ) 4-år  | es inrigger (S       | 52)  | Gæstebåd 2-år            |
| Gig 2X (2±) Gig    | 3X (3&) | Gig 4X (4            | a) G | ig 4X+ (5 <b>±</b> )     |
| Outrigger 4- (4&)  | Outrig  | ger 4X (4 <b>≗</b> ) | Out  | rigger 8+ (9 <u>\$</u> ) |
| Fændrikvang        | Sanc    | porten               | Søru | qu                       |

| Deltagere<br>Vælg deltage                  | re, 3 mangler | ніјк          | LMNO     |
|--------------------------------------------|---------------|---------------|----------|
| <b>≗</b> Tilføj gæ<br>Båd                  | este deltager |               |          |
| Sørup                                      |               |               |          |
| Pladser: 3                                 | Nummer: 7     | Type: Gig 3X  |          |
| <b>Rute</b><br>Vælg rute<br>Ikke grupperet | Esrum sø øst  | Esrum sø vest | Esrum Sø |

### Vælg deltagere

Nu går du op og vælger deltagerne, der står hvor mange roere der skal i båden, du kan bare søge deres fornavn.

| Deltagere                         |                                                       |
|-----------------------------------|-------------------------------------------------------|
| Vælg deltagere, 3 mangler         |                                                       |
| A B C D E F G H I J               | K L M N O P R S T U V W Y Z                           |
| Hans Tapper Andersen 🚾 😒 (Has     | se Traberg-Andersen 🚥 📧 🕄 [Heidi Horsner] [Helen Jens |
| Helle Carlsen 💿 😒 🕏 Henning Bay   | Jensen) (Henning Løwenstein 😒 (Henrik Kruckow 🚥 😒     |
| Henrik Lisberg Henrik Taggatz-Pau | ulsen 💷 Humlebæk Roklub                               |

NB! Hvis du har en gæst med, trykker du på "Tilføj gæstedeltager", indtast navn og klub og tryk "Tilføj" Den første valgte deltager er markeret som styrmand med en megafon

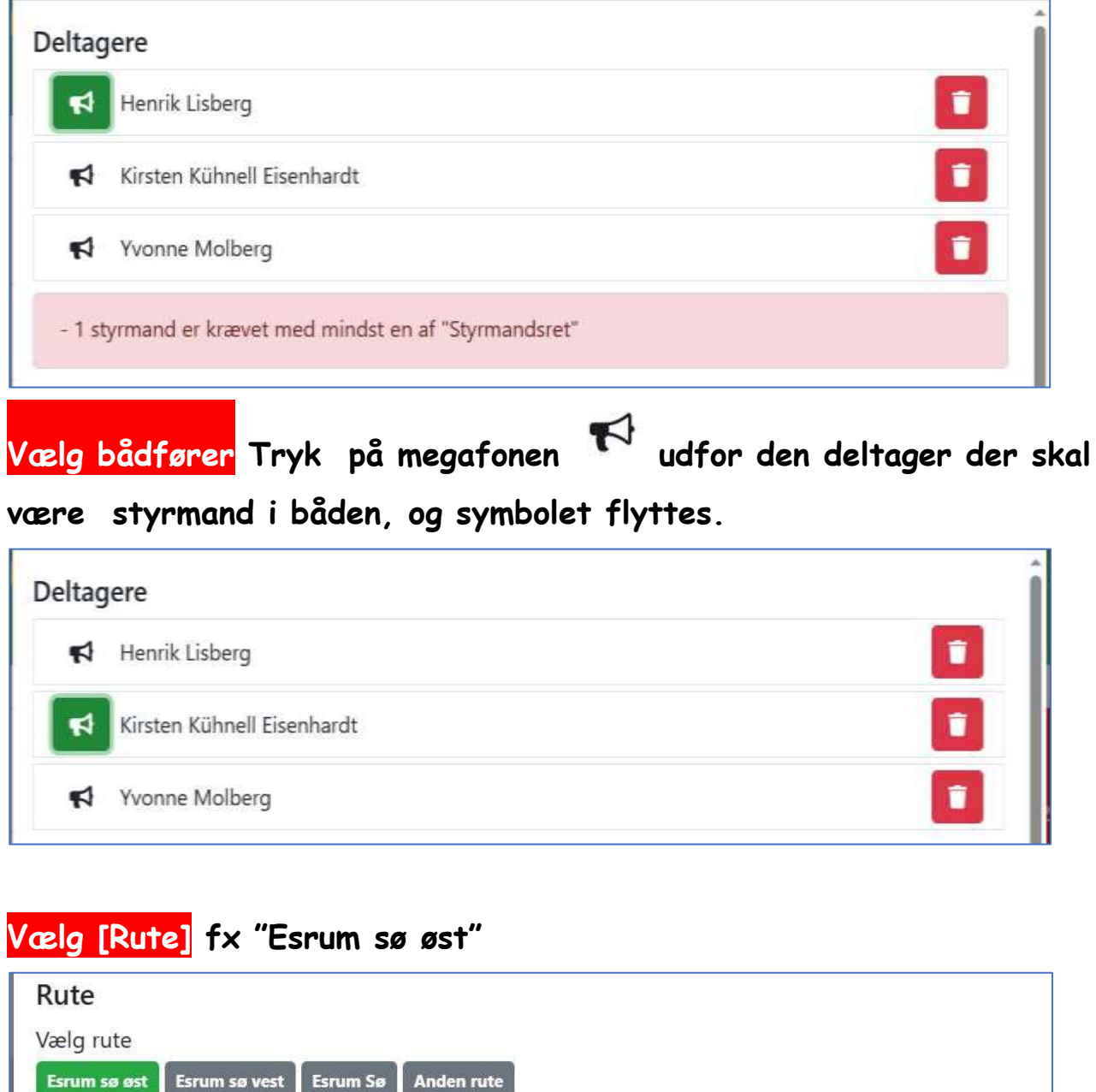

Sørup havn Løjtnantens Hus Kobæk Pynten Kobæk Vig Birkedalen Ejerhoved Skovlund vig Landevejen

Og Tryk derefter på den endelige destination

Start tidspunkt er udfyldt men ret evt. tidspunktet for forventet hjemkomst.

| Ud    | ind ca. | Km | Rute         | Båd   | Roare                                                           |
|-------|---------|----|--------------|-------|-----------------------------------------------------------------|
| 16:20 | 18:01   | 8  | Kobæk Pynten | Sørup | a Kirsten Kühnell Eisenhardt iz Henrik Lisberg a Yvonne Molberg |

## [Hurtig start] Som ny tur på vandet, men måske lidt hurtigere – prøv

[Skade] Bruges til registrering af både som evt. skal

repareres.

| Rappo  | rtér | skade     | Aktuelle | skader 🔻 |                       |                              |           | Vis         | 100 - | ud af |
|--------|------|-----------|----------|----------|-----------------------|------------------------------|-----------|-------------|-------|-------|
| 3åd ↓  | #    | Placering | Skaden   | Oprettet | Status                | Rapporteret af               | Repareret | Sagsbehandl | er    |       |
| /arese | 49   |           | ror      |          | Skadet men<br>brugbar | John Christiansen-<br>Rokort |           |             | ľ     | Ændre |
|        |      |           |          |          | brugbar               | Rokort                       |           |             |       |       |

# Afslutning af tur

Du afslutter / ændrer / sletter turen ved at trykke på de 3 prikker i sektionen "På vandet lige nu"

| Bå          | de på van                          | det     |    |              |           |
|-------------|------------------------------------|---------|----|--------------|-----------|
|             | Ud                                 | Ind ca. | Km | Rute         | Båd       |
| E           | 48 min. siden                      | 12:59   | 8  | Kobæk Pynten | Sørup     |
| A<br>A<br>S | ufslut tur<br>Endre tur<br>let tur | 11:00   | 10 | Kobæk Vig    | Søbrinken |

Her er trykket på "Afslut tur"

| Hjemkomst *                                                                                                    | Distance *                                                                                                  |
|----------------------------------------------------------------------------------------------------|----------------------------------------------------------------------------------------------------|
| 10:48                                                                                                    | 8                                                                                                    |
| Skal turen registreres som langtur                                                                                                    | 7                                                                                                    |
| Kommentar / log                                                                                                    |                                                                                                    |
|                                                                                                    |                                                                                                    |
|                                                                                                    |                                                                                                    |
|                                                                                                    |                                                                                                    |
| Her kan du tilføje din egen information til ture                                                                                                    | en, T.eks. hvad du har gennemført af øvelser, oplevet eller hvad du øroker.                                 |
| Her kan du tilføje din egen information til ture<br>Beskrivelse                                                                                        | en, T.eks. hvad du har gennemført af øvelser, oplevet eller hvad du øroker.                                 |
| Her kan du tilføje din egen information til ture<br>Beskrivelse<br>Kobæk Pynten                                                                        | en, f.eks. hvad du har gennemført af øvelser, oplevet eller hvad du ønsker.                                 |
| Her kan du tilføje din egen information til ture<br>Beskrivelse<br>Kobæk Pynten<br>Her kan du ændre din oprindelige beskrivelse                        | en, f.eks. hvad du har gennemført af øvelser, oplevet eller hvad du øroker.<br>Ø                            |
| Her kan du tilføje din egen information til ture<br>Beskrivelse<br>Kobæk Pynten<br>Her kan du ændre din oprindelige beskrivelse<br>Rute                | en, Eeks. hvad du har gennemført af øvelser, oplevet eller hvad du øraker.<br>e af turen, inden afslutning. |
| Her kan du tilføje din egen information til tur<br>Beskrivelse<br>Kobæk Pynten<br>Her kan du ændre din oprindelige beskrivelse<br>Rute<br>Kobæk Pynten | en, Leks. hvad du har gennemført af øvelser, oplevet eller hvad du øroker.<br>e af turen, inden afslutning. |

Ved afslutning kan kun "hjemkomst" og "Distance" ændres